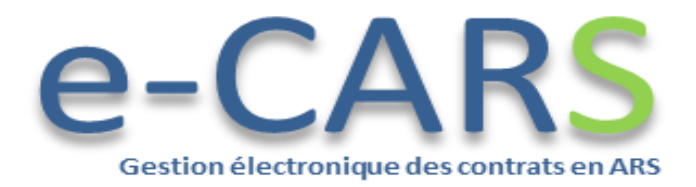

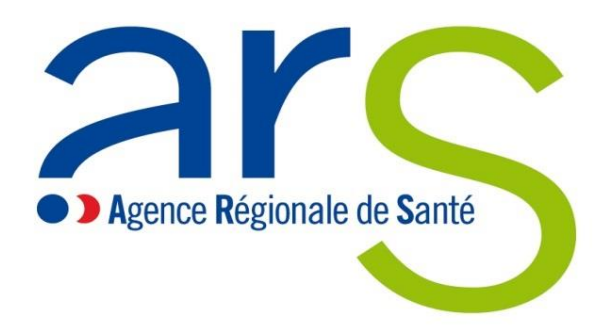

# Notice d'utilisation du portail établissement e-CARS (Extranet)

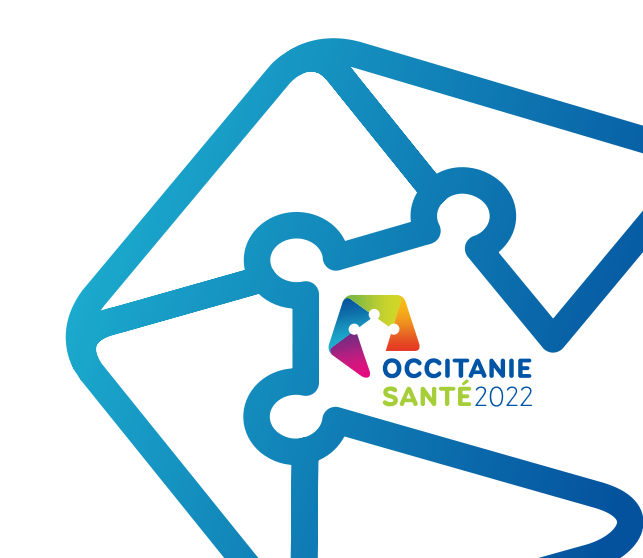

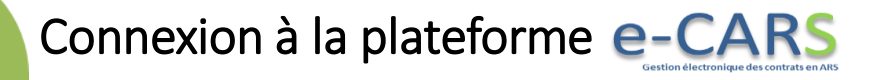

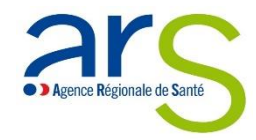

#### Lors de votre première connexion, vous devez obligatoirement réinitialiser le mot de passe que vous avez reçu par email.

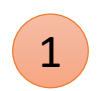

Sur la page de connexion, cliquez sur lien « **RENOUVELER LE MOT DE PASSE** »

Renseignez votre adresse email.

3

Cliquez sur le bouton « ENVOYEZ LE CODE DE VERIFICATION ». Vous recevrez ainsi un code sur l'email renseigné

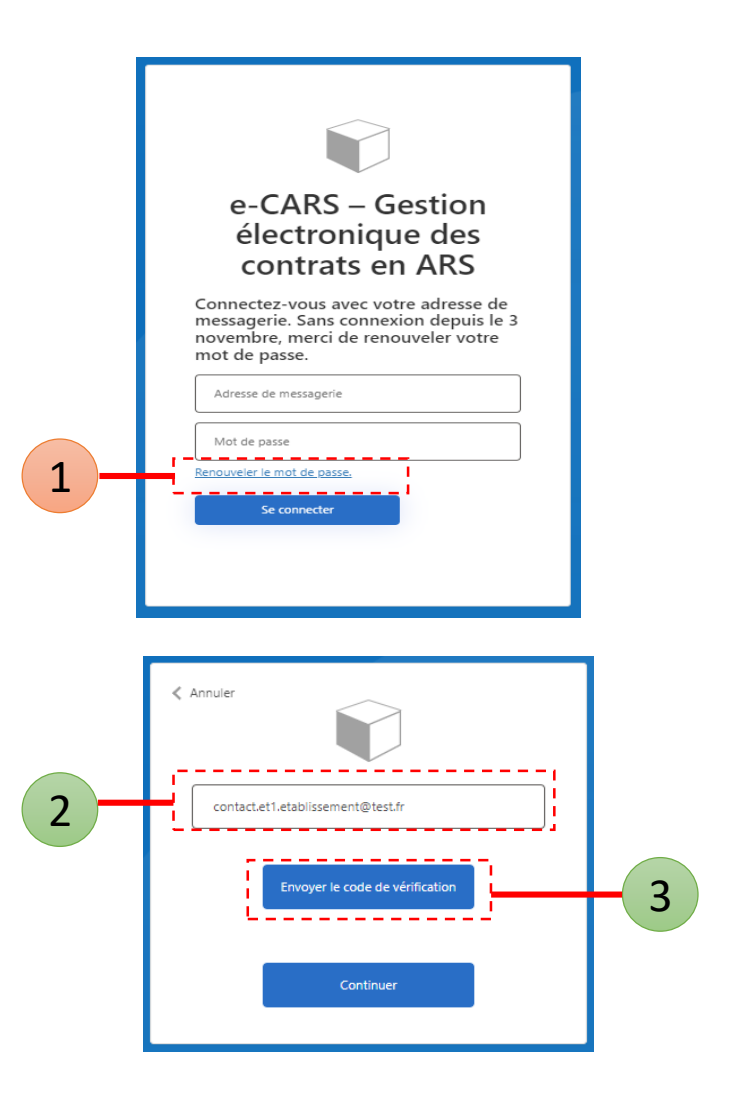

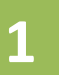

5

## Connexion à la plateforme e-CARS

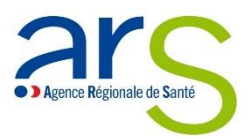

Renseignez votre email s'il n'est pas déjà renseigné.

- Renseignez le code de vérification reçu sur votre email.
- 3 Cliquez sur le bouton « VERIFIER LE CODE ».

Renseignez votre email s'il n'est pas déjà renseigné.

Cliquez sur le bouton « CONTINUER ».

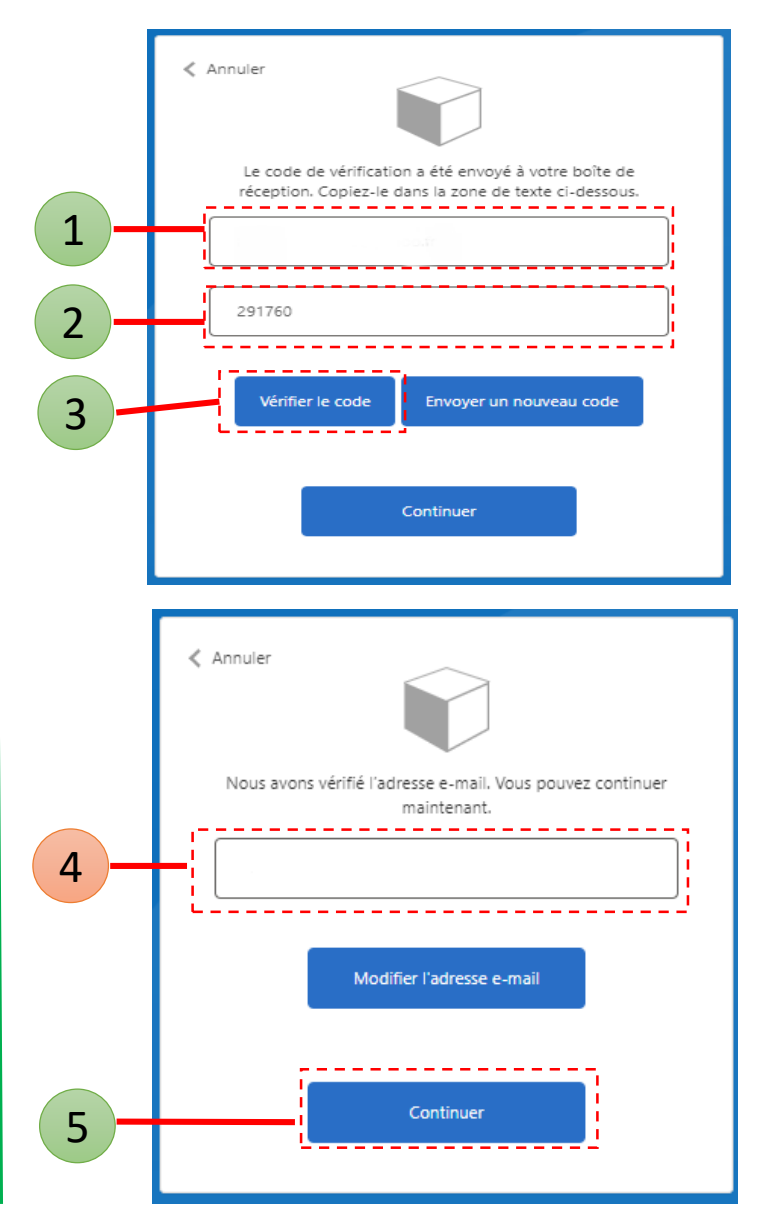

## Connexion à la plateforme e-CARS

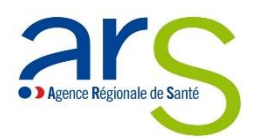

Renseignez votre nouveau mot de passe.

- 2 Renseignez à nouveau votre nouveau mot de passe.
- 3 Cliquez sur le bouton « **CONTINUER** » pour terminer la phase de réinitialisation de votre mot de passe.

### —Trucs et astuces ע

#### **REGLES DU MOT DE PASSE**

Votre mot de passe doit respecter les règles suivantes :

- Le mot de passe doit comporter entre 12 et 64 caractères
- Le mot de passe doit présenter toutes les caractéristiques suivantes :
  - Une lettre minuscule
  - Une lettre majuscule
  - Un chiffre
  - Un caractère spécial (& \_ %...)

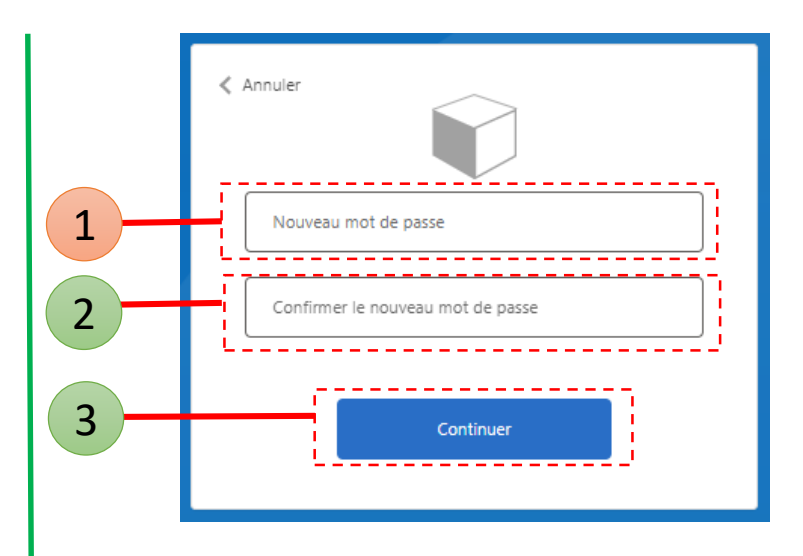